# **USER GUIDE**

# HK INSTRUMENTS

USER-FRIENDLY MEASURING DEVICES

# INDOOR AIR QUALITY TRANSMITTERS SIRO & SIRO-MOD

# INTRODUCTION

This document contains information about configuring and using Siro indoor air quality transmitter. Before reading this guide, check that the transmitter has been installed according to the installation instructions.

Siro is available with several optional air quality sensors. The modular device can be equipped with  $CO_2$  concentration and VOC (Volatile Organic Compounds) measurements or alternatively PM (Particulate Matter) measurement, and in addition temperature and humidity measurements. Siro is available with a user interface that includes an LCD display and three pushbuttons. The device is always equipped with voltage outputs, and optionally with Modbus communication and current outputs.

The use and configuration of Siro is simple and easy by following this guide describing a Siro device with a display (-D).

Please note that this guide includes all measurement options. The device menu only shows the options that have been chosen to that particular device. You can find more information about the measurment options in the end of this document.

# SCHEMATICS

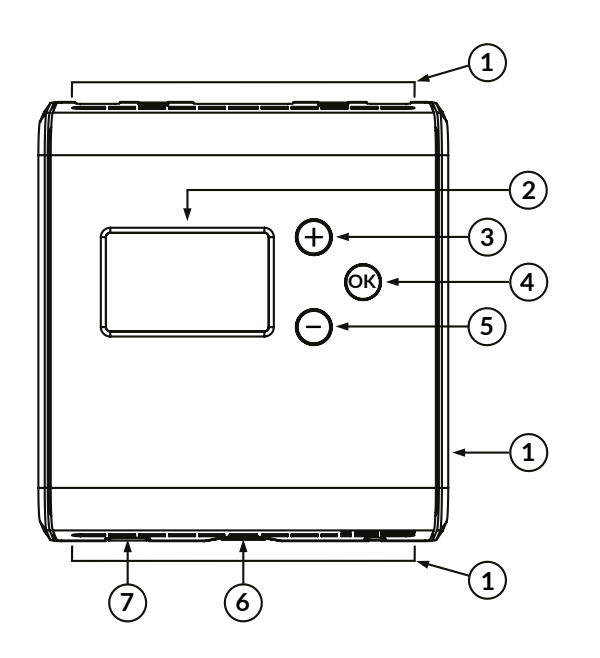

| 1 | Air flow aperture              |
|---|--------------------------------|
| 2 | Display                        |
| 3 | Pushbutton + (up/increase)     |
| 4 | Pushbutton OK (choose/confirm) |
| 5 | Pushbutton - (down/decrease)   |
| 6 | Lid opening button             |
| 7 | Opening for the wires          |

# NAVIGATING THE MENU

The device's physical interface includes a display and three pushbuttons.

By using the user interface, it is possible to choose the desired measurement values on the display and to adjust the settings of the device. Note that when the menu locking jumper is installed, it is not possible to open the menu and the display will not react when pressing the  $\overrightarrow{ON}$  button. Please see the installation instructions for more details about the locking jumper.

The button functions:

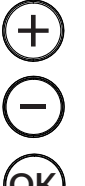

Scroll up in the menu / increase the value

Scroll down in the menu / decrease the value

Open the menu / confirm (press shortly) / go back to the basic view (keep the button down/press longer)

#### **MENU STRUCTURE**

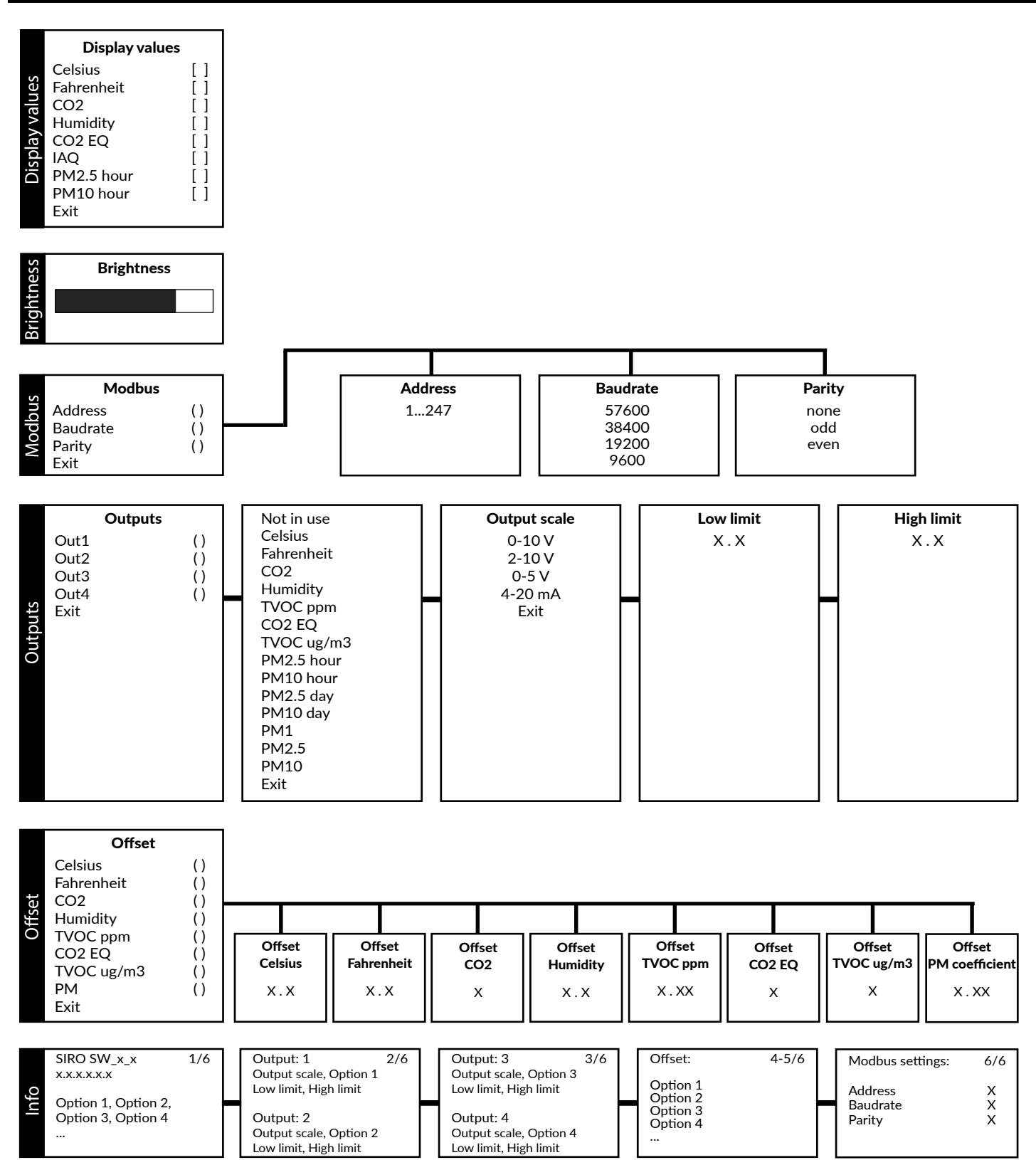

Exit

# STEP 1: CHOOSING THE MEASUREMENT VALUES ON THE DISPLAY

### **STEP 1.1: DISPLAY VIEW**

The basic view on the display is scaled based on how many measurement values have been chosen to be viewed on the display. 1-4 measurement values can be shown simultaneously (see figure 1a). If five or more values are selected, the measurements are shown one by one and the view changes every 10 seconds. Individual measurements can be scrolled in the basic view with  $\bigoplus$  and  $\bigoplus$  buttons. If the buttons are unused for 30 minutes, the basic view will reappear automatically.

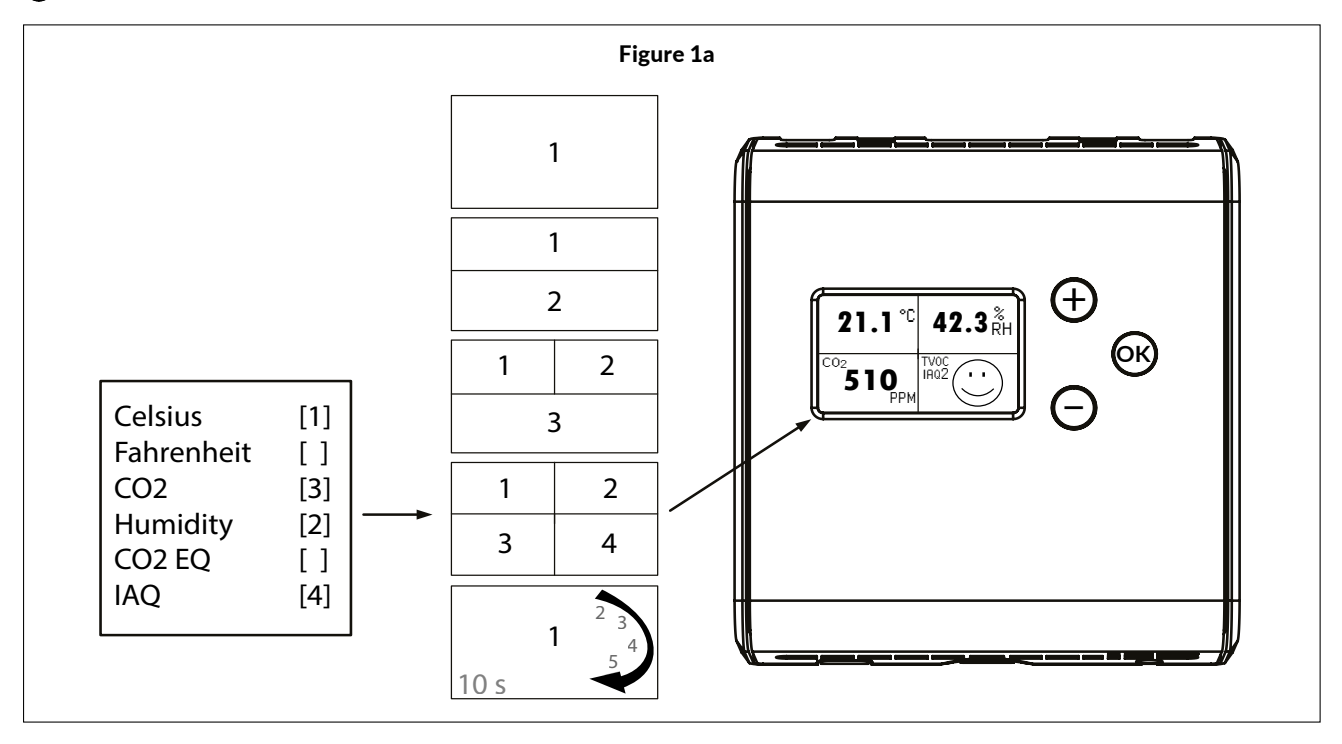

# **STEP 1.2: CHOOSING THE MEASUREMENT VALUES**

For more information about the measurements, please see page 8.

1) Press 🕅 to enter the settings menu.

2) Choose Display values.

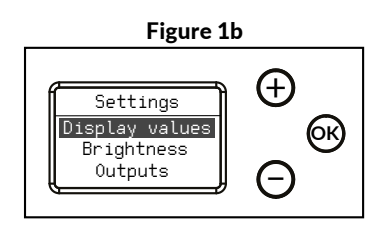

3) Choose the desired measurement values to be shown on the display.

- Scroll the menu by pressing the  $\oplus$  and  $\bigcirc$  buttons.
- Add/remove the desired measurement values by pressing the OK button.

to the settings menu or keep the  $\overline{(0K)}$  button

down to return to the basic view.

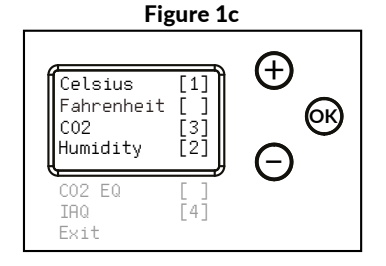

Figure 1d

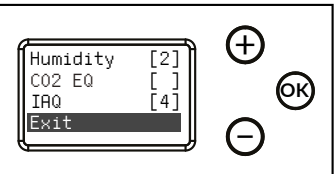

Copyright HK Instruments 2021

#### **STEP 2: BRIGHTNESS CONTROL**

This adjusts the brightness of the display in stand-by mode. The brightness of the display is always at the maximun level when the buttons are used.

1) Press 🕅 to enter the settings menu.

2) Choose Brightness.

3) Adjust the brightness.

and —.

Figure 2a

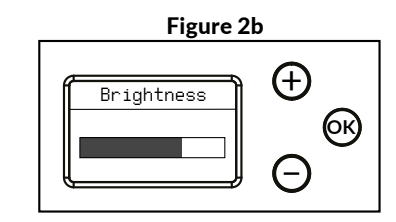

4) Saving the chosen brightness level and exiting.

• Save the brighness level and return to the settings menu by pressing the OK button or keep the OK button down to return to the basic view.

• Increase/decrease the brightness by pressing (+)

• The chosen brightness level will settle when the buttons have been unpressed for 30 seconds.

#### STEP 3: MODBUS SETTINGS (MODBUS DEVICES ONLY)

1) Press (K) to enter the settings menu.

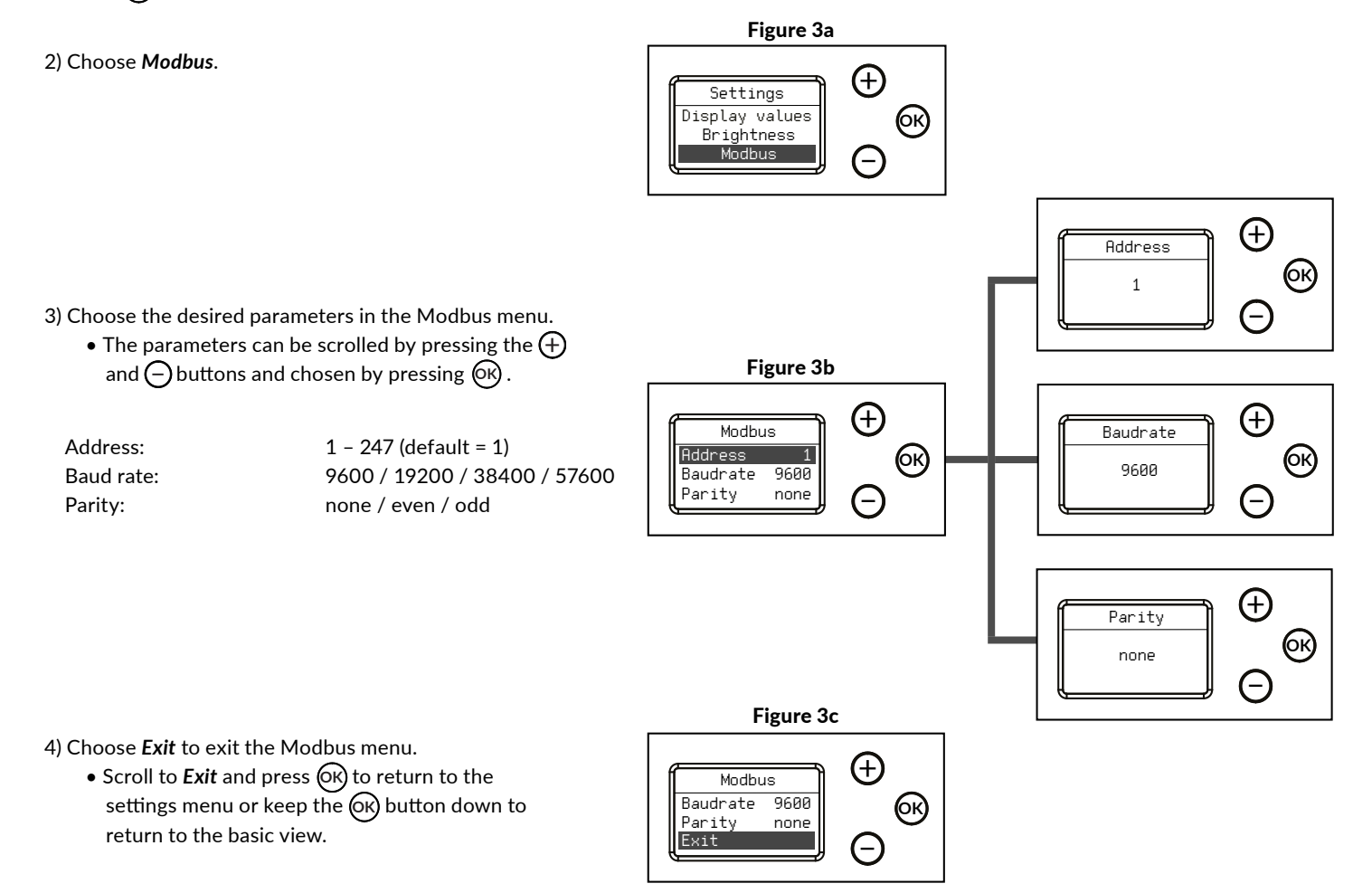

#### **STEP 4: OUTPUTS**

The device includes four freely configurable outputs. Current (optional) or voltage output can be chosen for each of them. The output signal has to be chosen first with a jumper (see the installation instructions), after which the output settings can be changed in the **Outputs** menu.

1) Press (K) to enter the settings menu.

2) Choose Outputs.

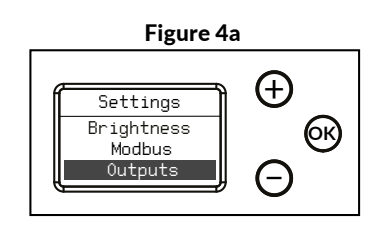

3) Choose measurement, scale and limits for each output.
The menus and limits can be scrolled by pressing the + and - buttons. Choose the measurement and scale and set the limits by pressing the k button.

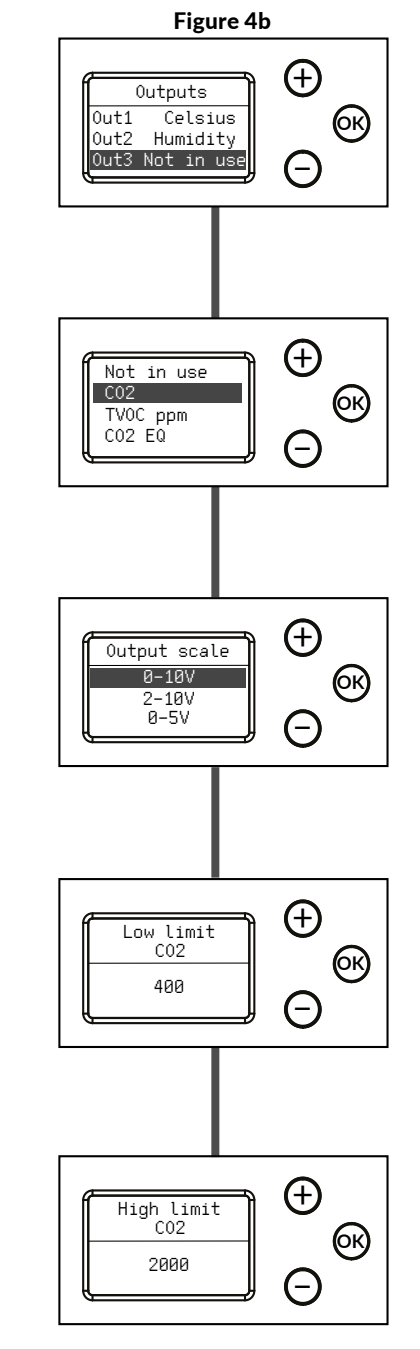

Measurement: Not in use / Celsius <sup>1\*</sup> / Fahrenheit <sup>1\*</sup> / CO2 / Humidity / TVOC ppm <sup>2\*</sup> / CO2 EQ / TVOC ug/m3 <sup>2\*</sup> / PM2.5 hour / PM10 hour / PM2.5 day / PM10 day / PM1 / PM2.5 / PM10

1\*) Only one of these can be chosen for outputs.2\*) Only one of these can be chosen for outputs.

Scale:

0–10 V / 2–10 V / 0–5 V  $^{1^{\ast}}\,$  /  $\,$  4–20 mA  $^{2^{\ast}}$ 

1\*) When using voltage output, the jumper setting of that output must be set to V.

2\*) When using current output, the jumper setting of that output must be set to mA.

Low limit:

See Table 1 - Output limits

High limit: See Table 1 - Output limits

#### **OUTPUTS CONTINUED**

#### Table 1 - Output limits

| Measurement            | <b>Default limits</b> | Adjustable low limit | Adjustable high limit | Smallest range available |
|------------------------|-----------------------|----------------------|-----------------------|--------------------------|
| Celsius 1*             | 0.050.0 °C            | 0.045.0 °C           | 5.050.0 °C            | 5.0 °C                   |
| Fahrenheit 1*          | 32122 °F              | 32113 °F             | 41122 °F              | 9 °F                     |
| CO2                    | 4002000 ppm           | 01900 ppm            | 5002000 ppm           | 100 ppm                  |
| Humidity               | 0.0100.0 %            | 0.090.0 %            | 10.0100.0 %           | 10.0 %                   |
| TVOC ppm               | 0.0030.00 ppm         | 0.0028.00 ppm        | 2.0030.00 ppm         | 2.00 ppm                 |
| CO <sub>2</sub> EQ     | 4002000 ppm           | 09900 ppm            | 50010000 ppm          | 100 ppm                  |
| TVOC μg/m <sup>3</sup> | 03000 µg/m3           | 09900 µg/m3          | 10010000 µg/m3        | 100 µg/m3                |
| PM (all) 2*            | 0500 μg/m3            | 0480 μg/m3           | 20500 μg/m3           | 20 μg/m3                 |

1\*) Celsius and Fahrenheit limits are interdependent, and thus a change in one limit of a measurement will also change the limits of the other measurement.

2\*) PM2.5, PM2.5 hour and PM2.5 day share the same limits.

PM10, PM10 hour and PM10 day share the same limits.

Changing one limit will also change the limits of the two other measurements.

4) Choose *Exit* to exit the Outputs menu.

• Scroll to *Exit* and press **(K)** to return to the settings menu or keep the **(K)** button down to return to the basic view.

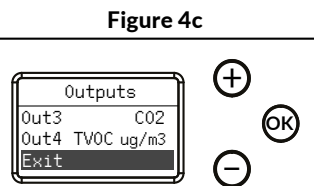

# **STEP 5: OFFSET**

The offset feature enables field calibration. This is necessary in applications that need annual calibration.

1) Press (K) to enter the settings menu.

2) Choose Offset.

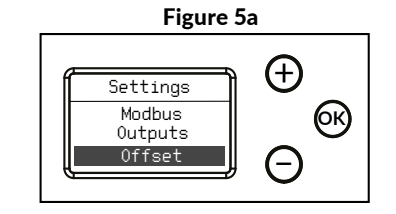

3) Choose offset value for every measurement.

• The Offset menu and limits can be scrolled by pressing the (+) and (-) buttons. Choose the measurement and set the limits by pressing the (-) button.

See Table 2 - Offset limits.

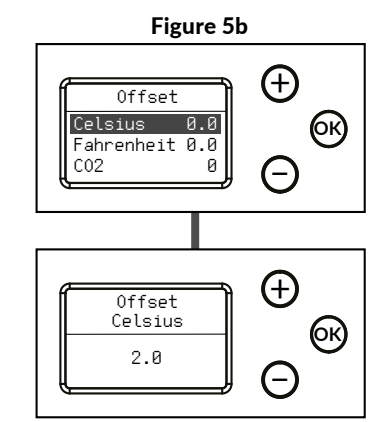

#### **OFFSET** CONTINUED

| Table 2 - Offset limits   |                             |
|---------------------------|-----------------------------|
| Measurement               | Limit                       |
| Celsius 1*                | ±5.0 °C                     |
| Fahrenheit 1*             | ±9.0 °F                     |
| CO <sub>2</sub>           | ±200 ppm                    |
| Humidity                  | ±10.0 %                     |
| TVOC ppm                  | ±3.00 ppm                   |
| CO <sub>2</sub> EQ        | ±200 ppm                    |
| TVOC ug/m <sup>3</sup> 2* | ±1000 μg/m3                 |
| PM <sup>3*</sup>          | 0.302.00 (offset multiplier |

1\*) Celsius and Fahrenheit limits are interdependent, and thus a change in one limit of a measurement will also change the limits of the other measurement.

- 2\*) TVOC  $\mu\text{g/m3}$  offset will also affect the IAQ value based on TVOC.
- 3\*) PM offset will also affect the IAQ value based on PM.

4) Choose *Exit* to exit the Offset menu.

• Scroll to *Exit* and press OK to return to the settings menu or keep the OK button down to return to the basic view.

# Figure 5c

# **STEP 6: INFO VIEW**

Info view is a summary of the information and settings of the device.

1) Press OK to enter the settings menu.

2) Choose *Info*.
• Scroll by pressing ⊕ and ⊖.

Page 1: Version number and buildup of the device. Page 2-3: Outputs Page 4-5: Offsets Page 6: Modbus settings (Modbus devices only)<sup>\*</sup>

3) Press OK to exit the Info view.

• Press (K) to return to the settings menu or keep the (K) button down to return to the basic view.

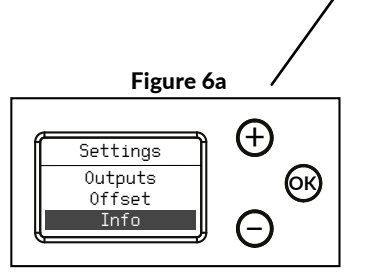

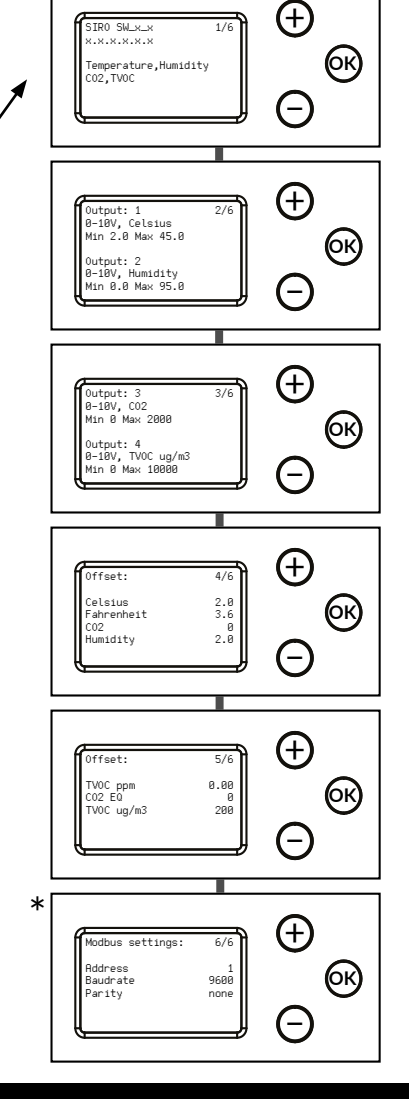

# INFORMATION ABOUT THE MEASUREMENTS

| Measurement             | Text in the Siro user | Description                                                                                                | Unit             |
|-------------------------|-----------------------|----------------------------------------------------------------------------------------------------|------------------|
| T (Temperature)         | Celsius               | Temperature                                                                                                | °C               |
| . (                     | Fahrenheit            | Temperature                                                                                                | °F               |
| rH (Relative humidity)  | Humidity              | Relative humidity                                                                                          | %rH              |
| $CO_2$ (Carbon dioxide) | CO2                   | Carbon dioxide concentration                                                                               | ppm              |
| VOC (Volatile Organic   | TVOC ppm              | Total concentration of organic volatile compounds                                                          | ppm              |
| Compounds)*             | TVOC ug/m3            | Total concentration of organic volatile compounds                                                          | µg/m3            |
|                         | CO2 EQ                | Organic volatile compounds value converted into $CO_2$ equivalent                                          | ppm              |
|                         | IAQ                   | Indoor air quality index, based on TVOC $\mu g/m3$ concentration, see Table 4                              | 1-5,<br>emoticon |
| PM (Particulate Matter) | PM2.5 hour            | 1-hour mean of particulate matter concentration for particulates with diameter under 2.5 $\mu\text{m}$     | µg/m3            |
|                         | PM10 hour             | 1-hour mean of particulate matter concentration for particulates with diameter under 10 $\mu\text{m}$      | µg/m3            |
|                         | PM2.5 day             | 24-hour mean of particulate matter concentration for particulates with diameter under 2.5 $\mu\text{m}$    | µg/m3            |
|                         | PM10 day              | 24-hour mean of particulate matter concentration for particulates with diameter under 10 $\mu m$           | µg/m3            |
|                         | PM1                   | Momentary value of particulate matter concentration for particulates with diameter under 1 $\mu\text{m}$   | µg/m3            |
|                         | PM2.5                 | Momentary value of particulate matter concentration for particulates with diameter under 2.5 $\mu\text{m}$ | µg/m3            |
|                         | PM10                  | Momentary value of particulate matter concentration for particulates with diameter under 10 $\mu m$        | µg/m3            |
|                         | IAQ                   | Indoor air quality index, based on hourly average of PM2.5, see Table 5                                    | 1-5,<br>emoticon |

\*VOC sensor is tuned for typical IAQ Mix of 22 VOCs as defined by Mølhave et al. (1997)

#### Table 4 - TVOC levels

| TVOC IAQ  |                |             |  |
|-----------|----------------|-------------|--|
| IAQ level | TVOC [µg/m3]   | Air quality |  |
| 1         | <300           | Very good   |  |
| 2         | 300 - 1 000    | Good        |  |
| 3         | 1 000 - 3 000  | Moderate    |  |
| 4         | 3 000 - 10 000 | Bad         |  |
| 5         | >10 000        | Very bad    |  |

Based on the German Environment Agency (UBA) reasearch.

#### Table 5 - PM levels

| PM IAQ    |                          |             |  |  |
|-----------|--------------------------|-------------|--|--|
| IAQ level | PM2.5 1h avg.<br>[μg/m3] | Air quality |  |  |
| 1         | <25                      | Very good   |  |  |
| 2         | 26 - 37                  | Good        |  |  |
| 3         | 38-50                    | Moderate    |  |  |
| 4         | 51-75                    | Bad         |  |  |
| 5         | >75                      | Very bad    |  |  |

Based on the World Health Organization (WHO) research and hourly average of PM2.5 concentration.